# Grade Change Submission Tutorial

#### Log – in to GoldLink Portal

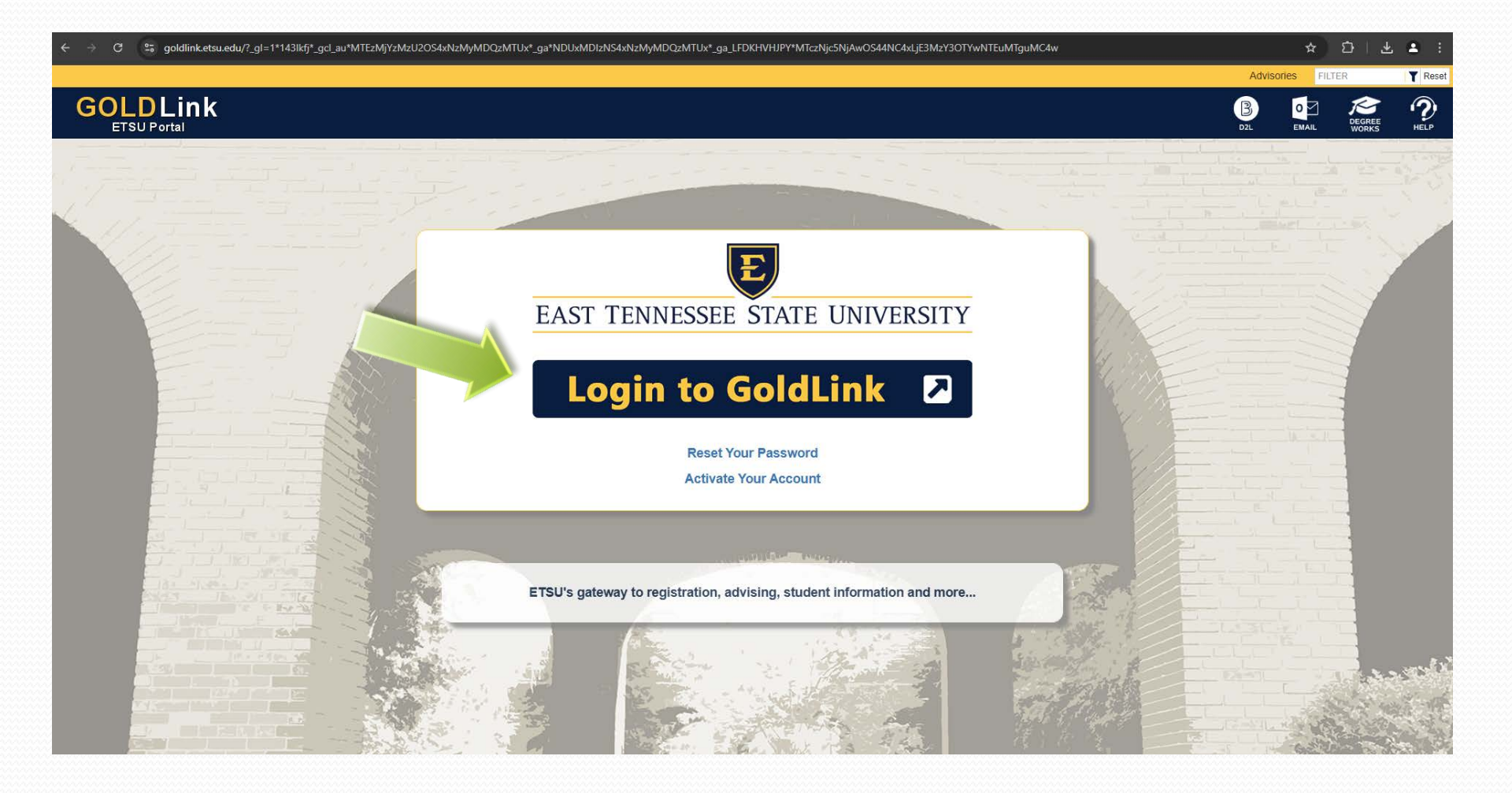

## Once Logged In

#### • Click on Faculty Tab

| $\leftrightarrow$ $\Rightarrow$ C $\stackrel{2}{\sim}$ goldlink.etsu.edu/faculty |                                                                                                    |                                                                                                    |                                                                                                    |   |                                |   | ☆               | $\mathfrak{D} + \mathfrak{F}$ | <b>4</b> : |
|----------------------------------------------------------------------------------|----------------------------------------------------------------------------------------------------|----------------------------------------------------------------------------------------------------|----------------------------------------------------------------------------------------------------|---|--------------------------------|---|-----------------|-------------------------------|------------|
| GOLDLink<br>ETSU Portal                                                          |                                                                                                    |                                                                                                    |                                                                                                    |   |                                | B | DEGREE<br>WORKS |                               | Reset      |
| <ul> <li>My Application</li> <li>Next Steps</li> </ul>                           | Dashboard                                                                                                    |                                                                                                    | +                                                                                                    | E | Information Technology Notices |   |                 | +                             |            |
| Faculty     Employee     Advisor                                                 | Grade Assignme                                                                                                    | ent                                                                                                    | +                                                                                                    |   | ETSU Academic Catalog          |   |                 |                               |            |
| Administrative Staff                                                             | X Tools                                                                                                    |                                                                                                    | -                                                                                                    | E | EAB Navigate                   |   |                 | +                             |            |
|                                                                                  | SCHEDULE<br>Faculty Detail Schedule<br>Week at a Glance<br>Summary Class List<br>Detail Class List<br>Class Permits and Unofficial<br>Class Roster | GRADES<br>Term Selection<br>Early Semester Progress<br>Reports<br>Final Grades<br>Attendance Reporting<br>Grade Change<br>Student GPA<br>Pass/Fall Change<br>Report on Assignment of<br>Incomplete Grade | OTHER TOOLS<br>Look Up Classes<br>CRN Selection<br>Curriculog<br>Verification Reports<br>Class Schedule<br>Schedule of Classes Report |   |                                |   |                 |                               |            |
|                                                                                  | ETSU Favorites                                                                                                    |                                                                                                    | +                                                                                                    |   |                                |   |                 |                               |            |

### **Faculty Tools Tab**

• Under the tools tab, in the grades section, click on the link that says "Grade Change"

| → C 25 goldlink.etsu.edu/faculty                       |                                                                                                    |                                                                                                    |                                                                                                    |                                  |   |       | ☆               | $\mathfrak{D} \mid \mathfrak{F}$ | <b>.</b> : |
|--------------------------------------------------------|----------------------------------------------------------------------------------------------------|----------------------------------------------------------------------------------------------------|----------------------------------------------------------------------------------------------------|----------------------------------|---|-------|-----------------|----------------------------------|------------|
|                                                        |                                                                                                    |                                                                                                    |                                                                                                    |                                  |   | Advis | ories FILTE     | R                                | Reset      |
| GOLDLink<br>ETSU Portal                                |                                                                                                    |                                                                                                    |                                                                                                    |                                  | B |       | DEGREE<br>WORKS | ?<br>HELP                        |            |
| <ul> <li>My Application</li> <li>Next Steps</li> </ul> | Dashboard                                                                                                    |                                                                                                    | +                                                                                                    | E Information Technology Notices |   |       |                 | +                                |            |
| Herein   Faculty     Herein   Employee     Advisor     | Grade Assignm                                                                                                    | ent                                                                                                    | +                                                                                                    | ETSU Academic Catalog            |   |       |                 |                                  |            |
| Administrative Staff                                   | X Tools                                                                                                    |                                                                                                    | -                                                                                                    | EAB Navigate                     |   |       |                 | +                                |            |
|                                                        | SCHEDULE<br>Faculty Detail Schedule<br>Week at a Glance<br>Summary Class List<br>Detail Class List<br>Class Permtts and Unofficial<br>Class Roster | GRADES<br>Term Selection<br>Early Semester Progress<br>Reports<br>Final Grades<br>Attendance Reporting<br>Grade Change<br>Student GPA<br>Pass/Fail Change<br>Report on Assignment of<br>Incomplete Grade | OTHER TOOLS<br>Look Up Classes<br>CRN Selection<br>Curriculog<br>Verification Reports<br>Class Schedule<br>Schedule of Classes Report |                                  |   |       |                 |                                  |            |
|                                                        | ETSU Favorites                                                                                                    |                                                                                                    | +                                                                                                    |                                  |   |       |                 |                                  |            |

### **Grade Change Screen**

• From this screen you will be prompted to enter the term for which you want to change the grade. Enter the term and click go

| C Selfserv.etsu.edu/pls/prod/BYWWFGC.P_MAIN?                                                                                      | ☆ ひ   丠 ᆂ :        |
|----------------------------------------------------------------------------------------------------|--------------------|
| GOLDLink<br>Self Service                                                                                                    |                    |
| Personal Information Faculty Services Employee Finance                                                                            |                    |
| Search Go                                                                                                    | SITE MAP HELP EXIT |
| Grade Change                                                                                                    |                    |
| Term: Go                                                                                                    |                    |
| 🌮 Each Term consists of the year and a two digit term identifier. The two digit term identifier is placed at the end of the year. |                    |
| 80 = Fall<br>10 = Spring<br>50 = Summer                                                                                           |                    |
| For example, enter 201210 for Spring 2012, 201250 for Summer 2012, or 201280 for Fall 2012.                                       |                    |
|                                                                                                    |                    |

RELEASE: 8.5.3

[ Grade Change ]

© 2025 Ellucian Company L.P. and its affiliates.

#### **Course & Student Listing**

•Once you've entered the term a list of your courses should appear for you to choose from. On this example there's a course list and a list of all students

| ← → C ≌ selfserv.etsu.edu/pls/       | /prod/BYWWFGC.P_MAIN                                   |                    | ★ D   F ♥                 |
|--------------------------------------|--------------------------------------------------------|--------------------|---------------------------|
| GOLDLink<br>Self Service             |                                                        |                    |                           |
| Personal Information Faculty Service | s Employee Finance                                     |                    |                           |
| Search Go                            |                                                        |                    | SITE MAP HELP EXIT        |
| Grade Change                         |                                                        |                    |                           |
| Term: 202480 Go                      |                                                        |                    |                           |
| Display My Students In: All Cou      | rses                                                   |                    |                           |
| Student Grade Course Title Se        | rtion                                                  |                    |                           |
|                                      |                                                        | [ Crade Change ]   | On this screen F's & W's  |
|                                      | Criminology CICP-3310-002                              | · Grade Change ]   |                           |
|                                      | Criminology CJCR-3310-001                              | Listing of Courses | may appear but you        |
| Student                              | Grade Course Title Section                             | Listing of Courses | will not be able to click |
| Andrews, Clifton                     | Criminology CJCR-3310-002                              |                    |                           |
| Arnold, Ryan                         | Criminology CJCR-3310-001                              |                    | on the student names      |
| Bowman, Brittany                     | Criminology CJCR-3310-002                              |                    | for grade changes All     |
| Brooks, Robert                       | Criminology CJCR-3310-002                              |                    | for grade changes. All    |
| Byrd, David                          | Criminology CJCR-3310-001                              |                    | changes for F's & W's     |
| Cash, Logan                          | Criminology CJCR-3310-002                              |                    | changes for 1 s & vv s    |
| Cedillo, Frank                       | Criminology CJCR-3310-002                              |                    | will have to be signed by |
| Collette, Nicholas                   | Criminology CJCR-3310-001                              | List of students   |                           |
| Conn, Trisha                         | Criminology CJCR-3310-001<br>Criminology CJCR 2310 002 | List of students   | the Department Chair      |
| Daniels Matthew                      | Criminology CJCR-3310-002                              |                    |                           |
| Deaderick, Ian                       | Criminology CJCR-3310-002                              |                    | and processed via the     |
| Dunn, Dallas                         | Criminology CJCR-3310-002                              |                    | paper form                |
| Farmer, Hannah                       | Criminology CJCR-3310-001                              |                    | paper Iom.                |
| Fish, Kayla                          | Criminology CJCR-3310-001                              |                    |                           |
| Fitzgeräld, Ashley                   | Criminology CJCR-3310-001                              |                    |                           |

#### **Course & Student Listing**

•Once you've chosen the proper course from the list OR the correct student from the all student list; click on the student's name to request the change of grade.

| ← → C 25 selfserv.etsu.edu/pls/prod/BYWWFGC.P_MAIN                                                                                                    | * 1 * *           | v : |
|----------------------------------------------------------------------------------------------------|-------------------|-----|
| GOLDLink<br>Self Service                                                                                                    |                   |     |
| Personal Information Faculty Services Employee Finance                                                                                                    |                   |     |
| Search Go                                                                                                    | SITE MAP HELP EXI | п   |
| Grade Change                                                                                                    |                   |     |
| Term: 202480 Co                                                                                                    |                   | -1  |
|                                                                                                    |                   |     |
| Childrent Canada Courses                                                                                                    |                   |     |
|                                                                                                    |                   |     |
| Display My Students In: All Courses<br>Criminology CJCR-3310-002<br>Criminology CJCR-3310-001<br>Student<br>Andrews, Clifton<br>Andrews, Clifton<br>Arnold, Ryan<br>Bowman, Brittany<br>Brooks, Robert<br>Burton, Jarrod<br>Byrd, David<br>Cash, Logan<br>Celillo, Frank<br>Collette, Nicholas<br>Conn, Trisha<br>Cutshall, Brandon<br>Daniels, Matthew |                   |     |
| Deaderick, Ian<br>Dunn, DallasCriminologyCJCR-3310-002<br>CJCR-3310-002IOF LOGAN CaSNFarmer, Hannah<br>Fish, KaylaCriminologyCJCR-3310-001<br>CJCR-3310-001Fitzgerald, AshleyFitzgerald, AshleyCriminologyCJCR-3310-001                                                                                                    | -                 |     |

#### **Grade Change Submission Example**

•Logan Cash: Click on drop down menu to select new grade

| ← → C                                                                                        | VFGC.P_MAIN                          |           |                  |  |                             | \$<br>21   | Ł 2     | 3 : |
|----------------------------------------------------------------------------------------------|--------------------------------------|-----------|------------------|--|-----------------------------|------------|---------|-----|
| GOLDLink<br>Self Service                                                                     |                                      |           |                  |  |                             |            |         |     |
| Personal Information Faculty Services Employ                                                 | yee Finance                          |           |                  |  |                             |            |         |     |
| Search                                                                                       |                                      |           |                  |  |                             | SITE MAP   | HELP EX | KIT |
| Grade Change                                                                                 |                                      |           |                  |  |                             |            |         |     |
| Student: Cash, Logan<br>Course: CJCR-3310-002 Cr<br>Term: 201110<br>Grade: Select new grade: | iminology                            | ay Cancel |                  |  |                             |            |         |     |
|                                                                                              | A                                    |           |                  |  |                             |            |         |     |
| RELEASE: 8.2                                                                                 | B+<br>B-<br>C<br>C+<br>C-<br>D+<br>F |           | [ Grade Change ] |  | powered by<br>SUNGARD' HIGH | R EDUCATIC | 'n      |     |

#### Grade Change Example Continued

•Logan Cash: Once you've selected the correct grade click ok

| ← → C भ== selfserv.etsu.edu/pl                                                  | ls/prod/BYWWFGC.P_MAIN               |                  | ☆ 亞 坐 ♣ :                               |
|---------------------------------------------------------------------------------|--------------------------------------|------------------|-----------------------------------------|
| GOLDLink<br>Self Service                                                        |                                      |                  |                                         |
| Personal Information Faculty Servi                                              | ices Employee Finance                |                  |                                         |
| Search Go                                                                       | ]                                    |                  | SITE MAP HELP EXIT                      |
| Grade Change                                                                    |                                      |                  |                                         |
| Student: Cash, Logar<br>Course: CJCR-3310-<br>Term: 201110<br>Grade: Select new | n<br>002 Criminology<br>grade: - Oka | ay Cancel        |                                         |
|                                                                                 | A<br>B                               |                  |                                         |
| RELEASE: 8.2                                                                    | B+<br>B-<br>C+<br>C-<br>D+<br>F      | [ Grade Change ] | powered by<br>SUNGARD' HIGHER EDUCATION |

#### **Submission Confirmation Screen**

•Logan Cash: Once you click on ok, you should see this screen to confirm what you are about to submit. Verify the change is correct and click on confirm.

| ← → C 🙄 selfserv.etsu.edu/pls                                             | prod/BYWWFGCP_MAIN                                                                                                    | ☆ D          | * *      | N 8 |
|---------------------------------------------------------------------------|----------------------------------------------------------------------------------------------------|--------------|----------|-----|
| GOLDLink<br>Self Service                                                  |                                                                                                    |              |          |     |
| Personal Information Faculty Service                                      | Employee Finance                                                                                                    |              |          |     |
| Search Go                                                                 |                                                                                                    | SITE MAP     | HELP EXI | IT  |
| Grade Chang                                                               | e                                                                                                    |              |          |     |
| Student: Cash, Log<br>Course: CJCR-331<br>Term: 201110<br>Grade: New grad | an Confirm Cancel                                                                                                    |              |          |     |
| RELEASE: 8.2                                                              | Please be aware that once you click on confirm you will not be able to make another correction to that student's grade for that particular course: you can only submit one grade change per student per course via the online tool, so be sure the student and grade change information is correct. | HGHER EDUCAT | ON       |     |

### Submission Confirmation Cont.

•Logan Cash: Once you click confirm, you should see this screen confirming that your change has been submitted.

| ← → C selfserv.etsu.edu/pls/prod/BYWWFGC.P_MAIN                                                                                                    | * D   L = :               |
|----------------------------------------------------------------------------------------------------|---------------------------|
| GOLDLink<br>Self Service                                                                                                    |                           |
| Personal Information Faculty Services Employee Finance                                                                                                    |                           |
| Search Go                                                                                                    | SITE MAP HELP EXIT        |
| Grade Change                                                                                                    |                           |
| Student:     Cash, Logan       Course:     CJCR-3310-002 Criminology       Term:     201110       Grade:     Image: Cash       Grade Change Submitted: A     Image: Cash |                           |
| [ Grade Change ]                                                                                                    | powered by                |
| Once the grade change is processed, the instructor<br>and the student will receive an email confirming the<br>change.                                                    | SUNGARD' HIGHER EDUCATION |